Nationale Verzeichnis der Umweltfachbetriebe

Landessektion Bozen

Informationen zum telematischen Antrag um

# Eintragung in die Kategorie 2-bis

Transport der eigenen nicht gefährlichen Abfälle und der eigenen gefährlichen Abfälle bis 30 Kg/l pro Tag

Version: Januar 2025

#### **Technischer Support:**

E-Mail: <a href="mailto:support@albogestoririfiuti.it">support@albogestoririfiuti.it</a>

Tel. 051 6316700

von Montag bis Freitag von 9.00 bis 13.00 Uhr und von 14.00 bis 17.00 Uhr, Feiertage ausgenommen.

# Schritt 1

### **Registrierung/Password – Zugang zum Benutzerbereich**

Der Antrag um Eintragung ist ausschließlich über den telematischen Dienst **"Agest Telematico"**, zu erstellen und zu verschicken, auf <u>http://www.albonazionalegestoriambientali.it/</u>

**Registrierung und Erstzugriff**: Login –> Unternehmen -> neues Unternehmen? auswählen und den Anweisungen folgen

| Ministero dell'Ambiente e della Tutela del Territorio e del Mare                                                                                                    | Ministero dell'Ambiente e della Tutela del Territorio e del Mare                                                                                                    |
|----------------------------------------------------------------------------------------------------|----------------------------------------------------------------------------------------------------|
| Home       Eingetragene Unternehmen       Eintragung       Gesetzgebung (ital.)       Prüfung Tech. Verantw.       Suche       Login         Home       Unternehmen       Beratungsbüro       Technische       Verantwortliche         Willkommen im Portal sind Informationen über die Organisation des Verzeichnisses, die Eintragungsverfahren, die geltenden Bestimmung       Hilfe | Support 🔊                                                                                                    |
|                                                                                                    | $\odot$ Italienisches Unternehmen $\bigcirc$ Ausländisches Unternehmen                                                                                                    |
|                                                                                                    | Steuernummer des Unternehmens                                                                                                    |
|                                                                                                    | Login                                                                                                    |
|                                                                                                    | Separation of the second second secon |
|                                                                                                    |                                                                                                    |
|                                                                                                    | Ministero dell'Ambiente e della tutela del territorio e del mare - Albo Nazionale Gestori Ambientali<br>Partita IVA: 97327160582 - Codice fiscale: 97047140583 Via Cristoforo Colombo, 44 - 00147 Roma                                                                                                    |

oder, falls es sich um eine Wiedereintragung handelt, den Zugang einfach über "Login -> Unternehmen" durchführen.

## Schritt 2

3

## **Erstellen des Antrages**

Mit dem übermittelten Password auf den Benutzerbereich des Unternehmens zugreifen:

http://www.albonazionalegestoriambientali.it/Impresa/Login.aspx

| _ | Ministero dell'Ambiente e della Tutela del Territorio e del Mare Atbo Nazionale Gestori Ambientati                                                                                                    |
|---|----------------------------------------------------------------------------------------------------|
| 1 | Hume       Agest-Anträge       Aufstellung der Fahrzeuge       Jahresgebühren       Sistri-Anträge       Unternehmensprofil       Logout         AGEST-ANTRÄGE       Support                                                                                                    |
|   | Agest Telematico ist der Dienst für die Einreichung der telematischen Anträge für die Eintragung an das Nationale Verzeichnis der Umweltfachbetriebe.<br>Auf den folgenden Link klicken, um das Handbuch zum Ausfüllen des telematischen Antrages herunterzuladen<br>Handbuch für den telematischen Antrag<br>Zugang zum System |
| 2 | Der Zugang zum Dienst Agest Teiematico kann direkt erfolgen.<br>Der mit dem Ausfüllen des Antrages mit dem telematischen Verfahren beginnen zu können, auf den untenstehenden Link klicken:<br>Zugriff auf Agest Telematico                                                                                                    |
|   | Einrichtungen, die für die Verwaltung der Anträge mit Agest Telematico beauftragt sind<br>Die telematischen Anträge können über die vom Unternehmen beauftragten Einrichtungen eingereicht werden.<br>Eine Einrichtung kann ein Umweltberatungsbüro, ein Freiberufler oder das Unternehmen selbst sein.                         |
|   | In der nachfolgenden Aufstellung wird die aktuelle Situation der Aufträge aufgezeigt. Es ist möglich, die einzelnen Aufträge zu verwalten, indem sie gelöscht<br>oder aus den in Agest erfassten Einrichtungen neu gewählt werden.                                                                                              |
|   | Neuen Auftrag hinzufügen                                                                                                    |

Auf dem "Schreibtisch des Unternehmens" kann durch anklicken des Punktes "Eintragung/Änderung/Streichung" ein neuer Antrag erstellt werden.

| Aufstellung der Unternehmen                                                 | Unternehmen BZ00000   |                                                           |               |               |
|-----------------------------------------------------------------------------|-----------------------|-----------------------------------------------------------|---------------|---------------|
| Unternehmen<br>Aktuelle Position <u>"Schreibtisch</u> "                     | ' des Unternehmens    |                                                           |               |               |
| Laufender User                                                              |                       | Aktueller Status des Verfahr                              | ens           |               |
| Verbundener<br>User:<br>User Name:<br>Organisation:                         |                       | Kein telematischer Antrag im G                            | Gang          |               |
| Meldeamtliche Angaben zum Unternehmen                                       | ı                     | Neuen Antrag erstellen.                                   |               |               |
| Identifizierungsnr.<br>Unternehmen:<br>Firmenbezeichnung<br>Eintragungsnr.: |                       | <ul> <li>Eintragung/Änderu</li> <li>Erneuerung</li> </ul> | ng/Streichung |               |
| Andere Dienstleistungen                                                     |                       |                                                           |               |               |
| (i) Übermittelte Anträge/Anfragen u                                         | m Ergänzung           |                                                           |               |               |
| 🚯 Weiter zum Zahlungsbereich des                                            | Unternehmens          |                                                           |               |               |
| (j) Weiter zum Bereich der Verfügun                                         | ngen des Unternehmens |                                                           |               |               |
| Kategorie                                                                   | Status der Verfügung  | Datum Beginn                                              | Datum Ende    | Vorgang läuft |
|                                                                             |                       |                                                           |               |               |

Anschließend "Eintragung in eine neue Kategorie" anklicken, "2-bis" auswählen und bestätigen:

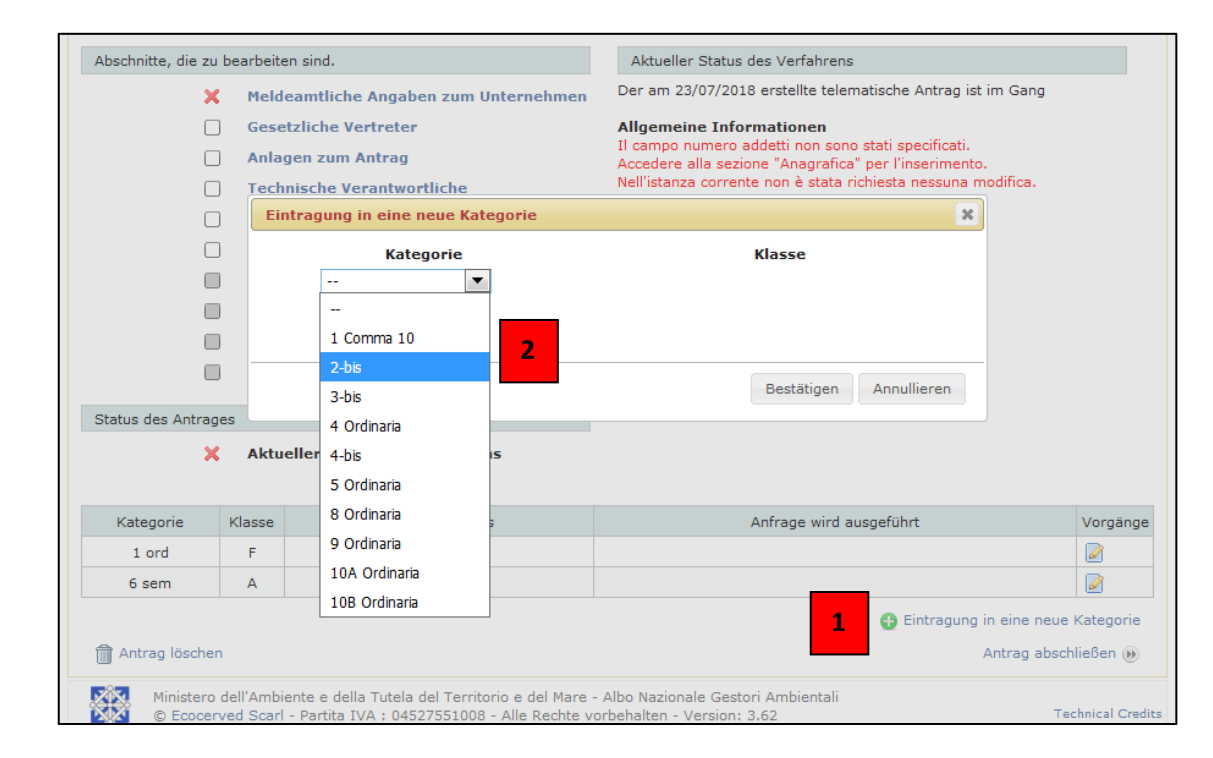

Der Antrag besteht im Wesentlichen aus 4 Abschnitten die bearbeitet werden müssen:

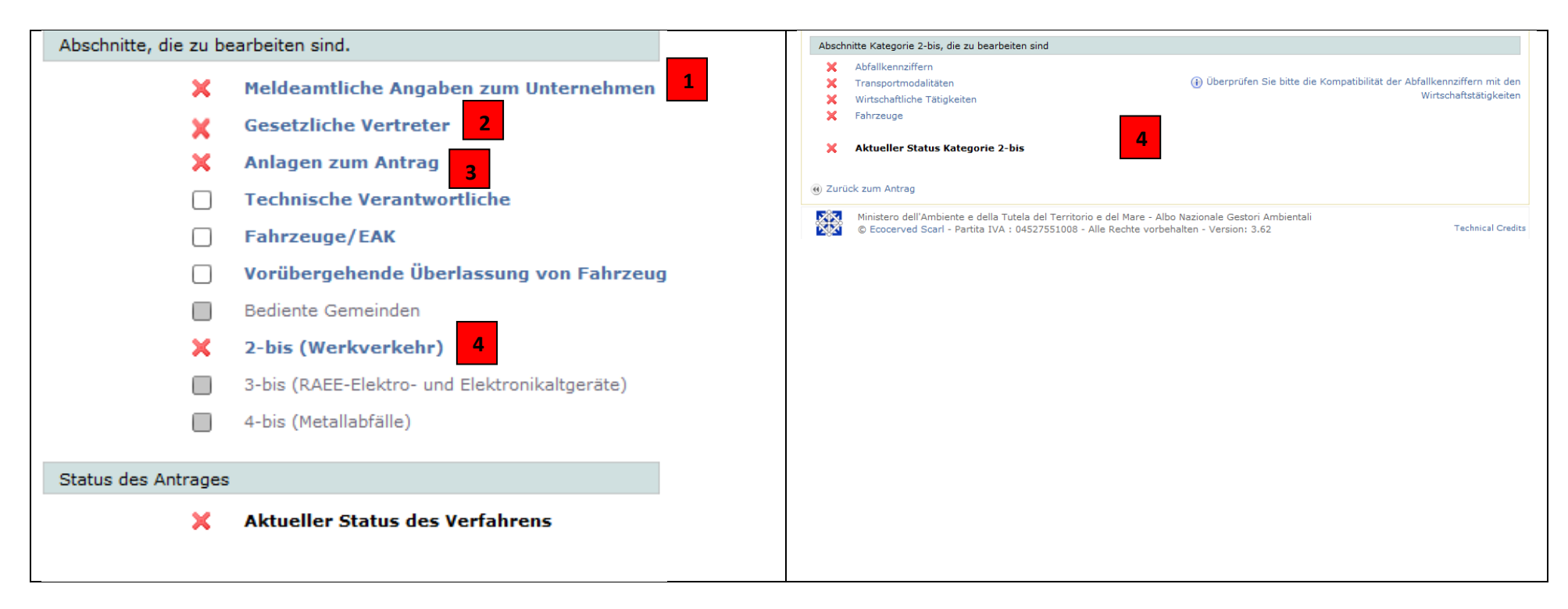

#### Abschnitt 1 und 2 – anagrafische Daten und gesetzliche Vertreter:

Die bereits im System vorhandenen meldeamtlichen Daten des Unternehmens und die Daten der gesetzlichen Vertreter müssen überprüft und eventuell aktualisiert und/oder ergänzt werden. Jede Änderung/Eingabe immer durch "Bestätigen" abspeichern.

#### Abschnitt 4 – 2-bis (Werkverkehr):

Für die Bearbeitung der Kategorie 2-bis auf den Link "2-bis (Werkverkehr)" klicken und die erforderlichen Daten in die 4 Abschnitte eingeben: **Abfallkennziffern**, **Transportmodalitäten**, **wirtschaftliche Tätigkeiten** und **Fahrzeuge**. Durch auswählen der Schaltfläche "**Abfallkennziffern**" können die gewünschten Kodexe eingegeben und durch "Speichern und schließen" der Vorgang abgeschlossen werden.

| 01 00 00 | 01 01 00                                                                         | 01 01 01                                                                                | 01 01 02                                                                                           |                                                                                     |                                                             |                                   |           |            |                              |                               |                       |
|----------|----------------------------------------------------------------------------------|-----------------------------------------------------------------------------------------|----------------------------------------------------------------------------------------------------|-------------------------------------------------------------------------------------|-------------------------------------------------------------|-----------------------------------|-----------|------------|------------------------------|-------------------------------|-----------------------|
| 01.00.00 | 01.01.00                                                                         | 01.01.01                                                                                | 01.01.02                                                                                           | 01.00.00                                                                            | 01.00.078                                                   | 01.00.00                          | 01.00.00  | 01.00.108  |                              |                               | Vorgänge              |
|          | 01.03.00                                                                         | 01.03.04*                                                                               | 01.03.05*                                                                                          | 01.03.06                                                                            | 01.03.07*                                                   | 01.03.08                          | 01.03.09  | 01.03.10*  | 01.03.99                     |                               | Informationen         |
|          | 01.04.00                                                                         | 01.04.07*                                                                               | 01.04.08                                                                                           | 01.04.05                                                                            | 01.04.10                                                    | 01.04.11                          | 01.04.12  | 01.04.13   | 01.04.99                     |                               | Eingeben              |
| 02.00.00 | 01.05.00                                                                         | 01.05.04                                                                                | 01.05.05*                                                                                          | 01.05.06*                                                                           | 01.05.07                                                    | 01.05.08                          | 01.03.99  | 02.01.00*  | 02.01.02                     | 02.01.10                      | U Löschen             |
| 02.00.00 | 02.01.00                                                                         | 02.01.01                                                                                | 02.01.02                                                                                           | 02.01.03                                                                            | 02.01.04                                                    | 02.01.08                          | 02.01.07  | 02.01.08   | 02.01.05                     | 02.01.10                      | O Annullieren         |
|          | 02 02 00                                                                         | 02.01.99                                                                                | 02.02.02                                                                                           | 02.02.02                                                                            | 02.02.04                                                    | 02.02.00                          | 1         |            |                              |                               | Speichern und         |
|          | 02.02.00                                                                         | 02.02.01                                                                                | 02.02.02                                                                                           | 02.02.03                                                                            | 02.02.04                                                    | 02.02.99                          | 02.02.00  |            |                              |                               | schließen             |
|          | 02.03.00                                                                         | 02.03.01                                                                                | 02.03.02                                                                                           | 02.03.03                                                                            | 02.03.04                                                    | 02.03.03                          | 02.03.99  |            |                              |                               | Augushi dan           |
|          | 02.04.00                                                                         | 02.04.01                                                                                | 02.04.02                                                                                           | 02.04.03                                                                            | 02.04.99                                                    |                                   |           |            |                              |                               | Beschaffenheit        |
|          | 02.05.00                                                                         | 02.05.01                                                                                | 02.05.02                                                                                           | 02.05.99                                                                            | 02.06.99                                                    |                                   |           |            |                              |                               | EAK 03.03.01          |
|          | 02.00.00                                                                         | 02.00.01                                                                                | 02.08.02                                                                                           | 02.00.03                                                                            | 02.08.99                                                    | 02.07.05                          | 02 07 99  |            |                              |                               | Fest, nicht           |
| 02 00 00 | 02.07.00                                                                         | 02.07.01                                                                                | 02.07.02                                                                                           | 02.07.03                                                                            | 02.07.04                                                    | 02.07.03                          | 02.07.99  |            |                              |                               | Fest pulverförmig     |
| 05.00.00 | 03.03.00                                                                         | 02.02.01*                                                                               | 03.03.03*                                                                                          | 03.01.03                                                                            | 03.01.00                                                    | 02.02.05*                         | 02.02.00  |            |                              |                               | Schlammig stichfest   |
|          | 03.02.00                                                                         | 03.02.01                                                                                | 03.02.02                                                                                           | 03.02.03                                                                            | 03.02.04                                                    | 03.02.05                          | 03.02.99  | 02 02 10   | 02 02 11                     | 02.02.00                      | Flüssig               |
| 04 00 00 | 04.01.00                                                                         | 04.01.01                                                                                | 04.01.02                                                                                           | 04.01.02*                                                                           | 03.03.07                                                    | 04.01.05                          | 04.01.05  | 03.03.10   | 03.03.11                     | 03.03.99                      |                       |
| 04.00.00 | 04.01.00                                                                         | 04.01.99                                                                                | 04.01.02                                                                                           | 04.01.00                                                                            | 04.01.04                                                    | 04.01.05                          | 04.01.00  | prodotti ( | fibre e fang<br>di rivestime | ni contenenti<br>nto generati | dai processi di       |
|          | 04 02 00                                                                         | 04.02.09                                                                                | 04 02 10                                                                                           | 04 02 14*                                                                           | 04 02 15                                                    | 04.02.16*                         | 04 02 17  | separazi   | one meccar                   | nica                          |                       |
|          | 01102100                                                                         | 04.02.22                                                                                | 04.02.99                                                                                           | UNULITY                                                                             | 01102110                                                    | UNULIO                            | 01102117  | UNULID     | 01102120                     | 01102121                      | Nus sefähelishe       |
|          | 05 01 00                                                                         | 05.01.02*                                                                               | 05.01.03*                                                                                          | 05.01.04*                                                                           | 05.01.05*                                                   | 05.01.06*                         | 05.01.07* | 05.01.08*  | 05.01.09*                    | 05.01.10                      | Abfälle               |
| 05 00 00 | 05.01.00                                                                         | 00101102                                                                                | 00101100                                                                                           | 05.01.10                                                                            | 05.01.14                                                    | 05.01.15*                         | 05.01.16  | 05.01.17   | 05.01.99                     | 00.01.10                      | Nur nicht gefährliche |
| 05.00.00 |                                                                                  | 05.01.11*                                                                               | 105.01.12*1                                                                                        | 05.01.13                                                                            |                                                             |                                   |           |            |                              |                               | AL COLL               |
| 05.00.00 | 05.06.00                                                                         | 05.01.11*                                                                               | 05.01.12*                                                                                          | 05.06.04                                                                            | 05.06.99                                                    |                                   |           |            |                              |                               | Abfalle               |
| 05.00.00 | 05.06.00                                                                         | 05.01.11*<br>05.06.01*<br>05.07.01*                                                     | 05.06.03*                                                                                          | 05.06.04                                                                            | 05.06.99                                                    |                                   |           |            |                              |                               | Abfalle               |
| 05.00.00 | 05.06.00<br>05.07.00<br>06.01.00                                                 | 05.01.11*<br>05.06.01*<br>05.07.01*<br>06.01.01*                                        | 05.01.12*<br>05.06.03*<br>05.07.02                                                                 | 05.06.04<br>05.07.99<br>06.01.03*                                                   | 05.06.99                                                    | 06.01.05*                         | 06.01.06* | 06.01.99   |                              |                               | Abralle               |
| 05.00.00 | 05.06.00<br>05.07.00<br>06.01.00<br>06.02.00                                     | 05.01.11*<br>05.06.01*<br>05.07.01*<br>06.01.01*                                        | 05.01.12*<br>05.06.03*<br>05.07.02<br>06.01.02*                                                    | 05.06.04<br>05.07.99<br>06.01.03*                                                   | 05.06.99<br>06.01.04*<br>06.02.05*                          | 06.01.05*                         | 06.01.06* | 06.01.99   |                              |                               | Abralle               |
| 05.00.00 | 05.06.00<br>05.07.00<br>06.01.00<br>06.02.00<br>06.03.00                         | 05.01.11*<br>05.06.01*<br>05.07.01*<br>06.01.01*<br>06.02.01*<br>06.03.11*              | 05.01.12*<br>05.06.03*<br>05.07.02<br>06.01.02*<br>06.02.03*<br>06.03.13*                          | 05.06.04<br>05.07.99<br>06.01.03*<br>06.02.04*                                      | 05.06.99<br>06.01.04*<br>06.02.05*<br>06.03.15*             | 06.01.05*                         | 06.01.06* | 06.01.99   |                              |                               | Abralle               |
| 05.00.00 | 05.06.00<br>05.07.00<br>06.01.00<br>06.02.00<br>06.03.00<br>06.04.00             | 05.01.11*<br>05.06.01*<br>05.07.01*<br>06.01.01*<br>06.02.01*<br>06.03.11*<br>06.04.03* | 05.01.12*<br>05.06.03*<br>05.07.02<br>06.01.02*<br>06.02.03*<br>06.03.13*<br>06.04.04*             | 05.01.13<br>05.06.04<br>05.07.99<br>06.01.03*<br>06.02.04*<br>06.03.14              | 05.06.99<br>06.01.04*<br>06.02.05*<br>06.03.15*             | 06.01.05*<br>06.02.99<br>06.03.16 | 06.01.06* | 06.01.99   |                              |                               | Abraile               |
| 05.00.00 | 05.06.00<br>05.07.00<br>06.01.00<br>06.02.00<br>06.03.00<br>06.04.00<br>06.05.00 | 05.01.11*<br>05.06.01*<br>06.01.01*<br>06.02.01*<br>06.03.11*<br>06.04.03*<br>06.05.02* | 05.01.12+<br>05.06.03*<br>05.07.02<br>06.01.02*<br>06.02.03*<br>06.03.13*<br>06.04.04*<br>06.05.03 | 05.01.13<br>05.06.04<br>05.07.99<br>06.01.03*<br>06.02.04*<br>06.03.14<br>06.04.05* | 05.06.99<br>06.01.04*<br>06.02.05*<br>06.03.15*<br>06.04.99 | 06.01.05*<br>06.02.99<br>06.03.16 | 06.01.06* | 06.01.99   |                              |                               | Abraile               |

Für die **Transportmodalitäten** eine oder mehrere der vorhandenen Optionen auswählen und durch "Bestätigen" abspeichern.

| Transp    | rtmodalitäten                                                                                                    |              |                   |
|-----------|----------------------------------------------------------------------------------------------------|--------------|-------------------|
| Fr<br>Alt | i VIn Frachtstücken Mit spezifischem Transportmittel                                                                                                    |              |                   |
|           |                                                                                                    | 🥑 Bestätigen | 😢 Annullieren     |
| @ Zurüc   | k zum Antrag                                                                                                    |              |                   |
|           | Ministero dell'Ambiente e della Tutela del Territorio e del Mare - Albo Nazionale Gestori Ambientali<br>© Ecocerved Scarl - Partita IVA : 04527551008 - Alle Rechte vorbehalten - Version: 3.62 |              | Technical Credits |

| Die wirtschaftlichen Tät  | tigkeiten sind als Beschreibung |
|---------------------------|---------------------------------|
| und/oder als Kodex        | einzugeben; zumindest die       |
| Beschreibung der aus      | dem Handelskammerauszug         |
| ersichtlichen Tätigkeit n | nuss eingegeben werden.         |

| Wirtschaftliche Tätigkeiten       |                              |                  |                            |      |
|-----------------------------------|------------------------------|------------------|----------------------------|------|
| AUTOTRASPORTO MERCI PER C/O TERZI |                              |                  |                            |      |
|                                   |                              |                  | 📝 Ände                     | rung |
| Wirtschaftliche Tätigkeiten       | Beschreibung                 | Aktueller Status | Anfrage wird<br>ausgeführt |      |
| 49.41                             | Trasporto di merci su strada |                  |                            |      |
| ④ Zurück zum Antrag               |                              |                  |                            |      |

"Neues Fahrzeug" anklicken, die Daten der Fahrzeuge eingeben und anschließend die Kategorie 2-bis zuweisen.

|                                                                                                  |                                                                                                    | 1   |                           |                                                        |                                                                           |                                                      |                                                |
|--------------------------------------------------------------------------------------------------|----------------------------------------------------------------------------------------------------|-----|---------------------------|--------------------------------------------------------|---------------------------------------------------------------------------|------------------------------------------------------|------------------------------------------------|
| Identifizierung                                                                                  | Art des Fahrzeuges                                                                                                    |     | Kenntafel                 | Art des Fahrzeuges                                     | Aktueller<br>Status                                                       | Anfrage wird<br>ausgeführt                           | > Filter Fahrzeuge                             |
| Kenntafel                                                                                        | Art des Fahrzeuges                                                                                                    |     | BZRAEE                    | Lastkraftwagen                                         | 0                                                                         | Eingabe                                              |                                                |
| BZRAEE                                                                                           | Lastkraftwagen                                                                                                    |     |                           |                                                        |                                                                           | -                                                    | Kategorien des Fahrzeuges                      |
| Fahrgestellnummer<br>WF035DEX5677CC132<br>Verfügbarkeitstiel des Fahrzeuges                      | Unterkategorie<br><br>Beschreibung                                                                                                    |     | Ingesamt F                | ahrzeuge: 1<br>📝 Fat<br>🏹 Ang<br>ând                   | Aktive<br>hrzeugeigenschaften<br>gaben zum Fahrzeug<br>fragen annullieren | e Suchfilter 📄<br>n anzeigen/ändern<br>n duplizieren | Diesem Fahrzeug ist keine Kategorie zugeordnet |
| Fälligkeit des Rechtstitels der Verfügbarkeit/Vertrages (TT/MM/JJJJ)                             | Ersətzerklärung<br>Non richiesto                                                                                                    |     | 🔂 Neues<br>🚯 Ersatz       | Fahrzeug<br>:rklärung für Fahrzeuge                    |                                                                           |                                                      | Kategorie dem Fahrzeug                         |
| Uso del mezzo e licenza<br>Uso terzi<br>Uso proprio<br>Uso proprio<br>Uso proprio esente licenza | EAK für Kat. 2bis<br>Alle                                                                                                    |     | 1                         |                                                        |                                                                           | /                                                    | 3                                              |
| Profile Art. 8 Abs. 2                                                                            |                                                                                                    |     |                           |                                                        |                                                                           |                                                      |                                                |
| Profil 2-bis Profil 3-bis                                                                        | <u>⊕</u>                                                                                                    |     | 🗑 Zurück z                | um Antrag                                              |                                                                           |                                                      |                                                |
|                                                                                                  | 📝 Profile ändern                                                                                                    |     |                           |                                                        |                                                                           |                                                      |                                                |
| Wände aus                                                                                        | Kinnvorrichtung                                                                                                    | E F | Kanabafal                 | Ant day Colonsa                                        | Although an Charles                                                       | Anfrage wird                                         | ) Filter Fabrzeuge                             |
|                                                                                                  | hippeorteneang                                                                                                    |     | Kenntarei                 | Art des Fahrzeuges                                     | Aktueller Status                                                          | ausgeführt                                           | / filter failizedge                            |
|                                                                                                  | For the second second sec |     | BZRAEE                    | Lastkraftwagen                                         | θ                                                                         | Eingabe                                              | Kategorien des Fabrzeuges                      |
| Abdeckung                                                                                        | Offnungen/Risse                                                                                                    |     | Ingesamt Fah              | rzeuge: 1                                              | Kategorie                                                                 | dem Fahrzeug z                                       | zuw X                                          |
| Masse (t)         Tragfahigkeit (t)         Tara (t)           0,350                             | Stärke Höhe der Adr<br>Seitenwände                                                                                                    |     | 🔂 Neues Fa<br>🔂 Ersatzerk | hrzeug 🛛 🔊 Fal<br>Järung für Fahrzeuge 🛛 🟠 An<br>m Anl | hrzeuc<br>gaben<br>fragen                                                 | e 2-bis                                              | ssem Fahrzeug ist keine Kategorie zugeordnet   |
| Anmerkung                                                                                        |                                                                                                    |     |                           |                                                        |                                                                           | Bestätigen Ann                                       | ullieren zuweisen                              |
|                                                                                                  | 😴 Bestätigen<br>😪 Annullieren                                                                                                    |     |                           |                                                        |                                                                           | 4                                                    |                                                |
| j Zurück zu den Fahrzeugen                                                                       |                                                                                                    |     |                           |                                                        |                                                                           |                                                      |                                                |

#### Abschnitt 3 – Anlagen zum Antrag

Bevor der Antrag versendet wird, müssen folgende Unterlagen hochgeladen werden:

- Ersatzerklärung der Notorietätsurkunde bezüglich fehlendes Vorhandensein der Verbots-, Verfalls- oder Aufhebungsgründe wovon im Art. 67 der G.V. Nr. 159 vom 6. September 2011 (Antimafia-Bestimmungen),
- Ablichtung des gültigen Personalausweises des Inhabers/gesetzlichen Vertreters des Unternehmens, der den Antrag um Eintragung einreicht,

- Kopien der Fahrzeugscheine (Vorder- und Rückseite),
- sollten die Fahrzeuge nicht im Eigentum des Unternehmens, oder im Fruchtgenuss oder Leasing (diese Formen der Verfügbarkeit sind auf den Fahrzeugscheinen angeführt) sein, Kopien der Verträge für den Kauf mit Eigentumsvorbehalt oder Mietvertrag ohne Fahrer oder Leihvertrag ohne Fahrer. Für die Rechtstitel "Fruchtgenuss" und "Leasing" müssen die Kopien der betreffenden Verträge nur dann eingereicht werden, wenn das Unternehmen noch nicht über die definitiven Fahrzeugscheine verfügt. Das <u>Rundschreiben des Nationalen Komitees des Nationalen Verzeichnisses der Umweltfachbetriebe Prot. Nr. 995 vom 9. September 2013</u> informiert sehr detailliert über die möglichen Formen der Verfügbarkeit der Fahrzeuge in Bezug auf die Eintragung im Verzeichnis. Im Falle von Fahrzeugen mit einem Gesamtgewicht von bis zu 6 Tonnen, die für den Werkverkehr zugelassen sind und die mittels Leihvertrag für den Eigengebrauch verwendet werden, muss der entsprechende Leihvertrag mit einer Laufzeit von mehr als 30 Tagen auf dem Fahrzeugschein aufscheinen.

Durch Klicken auf "Status" und "weiteren Anhang hinzufügen" öffnet sich ein Fenster für die Suche der Dateien. Nach Auswahl der Dateien des ausgefüllten und unterzeichneten Formulars und der Kopie/n des/r Personalausweise/s mit "Bestätigen" den Upload durchführen.

| Unternehmen Aktuelle Position Laufender Antrag - <u>An</u>                              | hänge des An                       | trags                                                                            |              |                     | <b>W</b> |
|-----------------------------------------------------------------------------------------|------------------------------------|----------------------------------------------------------------------------------|--------------|---------------------|----------|
|                                                                                         |                                    | Suche Anza                                                                       | ahl der Anhä | inge pro Seite 20   | ) 🔻      |
| Art des Dokuments                                                                       | Bereich                            | Informationen                                                                    | Status       | Mehrfach-<br>Anhang |          |
| Ersatzerklärung Antimafia (Anlage B)                                                    | Antrag                             |                                                                                  | ×            |                     |          |
| ISO Emas Zertifizierung                                                                 | Antrag                             |                                                                                  |              |                     |          |
| Emas Zertifizierung (Kat. 9, 10)                                                        | Antrag                             |                                                                                  |              |                     |          |
| ④ Zurück zum Antrag                                                                     |                                    |                                                                                  | 🛞 Weitere    | n Anhang hinzufü    | igen     |
| Ministero dell'Ambiente e della Tutela del<br>© Ecocerved Scarl - Partita IVA : 0452755 | Territorio e de<br>51008 - Alle Re | el Mare - Albo Nazionale Gestori Ambientali<br>echte vorbehalten - Version: 3.62 |              | Technical           | l Credi  |

Nachdem alle Daten eingegeben und die notwendigen Dateien hochgeladen wurden, scheinen die 4 Abschnitte des laufenden Antrags mit dem Symbol 💉 auf und der Antrag kann abgeschlossen werden:

| Abschnitte, die z | u bearbeit | en sind.                                | Aktueller Status des Verfahrens                                                |                  |
|-------------------|------------|-----------------------------------------|--------------------------------------------------------------------------------|------------------|
|                   | / Meld     | eamtliche Angaben zum Unternehmen       | Der am 23/07/2018 erstellte telematische Antrag ist im Ga                      | ing              |
|                   | / Gese     | stzliche Vertreter                      | Allgemeine Informationen                                                       |                  |
|                   | 🖉 🖊 🖊      | gen zum Antrag                          | Variazione anagrafica impresa.<br>Variazione anagrafica legale rappresentante. |                  |
| (                 | Tech       | inische Verantwortliche                 | Kategorie 2-his                                                                |                  |
| •                 | 🖉 🖌 Fahr   | zeuge/EAK                               | Iscrizione in classe unica.                                                    |                  |
| (                 | Vorü       | bergehende Überlassung von Fahrzeug     | en                                                                             |                  |
| (                 | Bedie      | ente Gemeinden                          |                                                                                |                  |
|                   | 🥒 2-bis    | s (Werkverkehr)                         |                                                                                |                  |
| (                 | 3-bis      | (RAEE-Elektro- und Elektronikaltgeräte) |                                                                                |                  |
| (                 | 4-bis      | (Metallabfälle)                         |                                                                                |                  |
| ٩                 | 🖉 Aktu     | eller Status des Verfahrens             |                                                                                |                  |
| Kategorie         | Klasse     | Aktueller Status                        | Anfrage wird ausgeführt                                                        | Vorgänge         |
| 1 ord             | F          | Gelöscht                                |                                                                                |                  |
| 2 bis             | Α          |                                         | Eintragung in die Einheitsklasse                                               | 2 🗊              |
| 6 sem             | А          | Abgelaufen                              |                                                                                |                  |
|                   |            |                                         | 😗 Eintragung in eine                                                           | a neue Kategorie |
| ᆒ Antrag lösche   | en         |                                         | Antrag                                                                         | ) abschließen 🛞  |
|                   |            |                                         |                                                                                |                  |

## Schritt 3

#### Antrag abschließen und versenden

Der Abschluss des Antrags besteht aus 4 Schritten, die vom System vorgegebenen sind:

Durch die Zahlung den Antrag zum Abschluss bringen. Erst durch erfolgte Zahlung wird der Antrag an die Landessektion Bozen übermittelt!

|                                                                                                    | naden                                                                  |                                                                                                    |   |                                                                                                    |                         |                                                                                                    |                                                                                                    |
|----------------------------------------------------------------------------------------------------|------------------------------------------------------------------------|----------------------------------------------------------------------------------------------------|---|----------------------------------------------------------------------------------------------------|-------------------------|----------------------------------------------------------------------------------------------------|----------------------------------------------------------------------------------------------------|
| <ul> <li>1) Zusammenfassendes Blatt</li> <li>Das zusammenfassende Blatt</li> <li>enthält alle Angaben zum<br/>laufenden Antrag.</li> <li>Das Dokument muss<br/>heruntergeladen und als<br/>Aktennotiz abgelegt werden.</li> <li>2) Zusammenfassendes Blatt<br/>herunterladen</li> <li>(e) Annullieren und zurück zum</li> </ul> | 2)     Das     Sys     Die     elei     aus <u>des     Uni </u> Antrag | Antragsformular<br>is Antragsformular wird vom<br>stem generiert.<br>e eigenhändige oder<br>iktronische Unterschrift muss<br>sschließlich durch den<br>setzlichen Vertreter des<br>ternehmens erfolgen.<br>Im Antragsformular<br>herunterladen | ۲ | 3) Upload des<br>unterschriebenen<br>Antragformulars<br>Es kann mit dem Upload des<br>vom gesetZichen Vertreter<br>unterschriebenen<br>Antragsformulars begonnen<br>werden.<br>Das System nimmt sowohl<br>digital unterschriebene als auch<br>eingescannte Dokumente mit<br>eigenhändiger Unterschrift an.<br>Durchsuchen ALLEGATO DI<br>Wurterschriebenes Dokument<br>öffnen |                         | 4) Vervolls<br>Antrages<br>Durch Ankli<br>wird der An<br>konsolidiert<br>Einzahlunge<br>Benutzerbe<br>Unternehm<br>einzuzahlen<br>angeführt.<br>nach Beglei<br>verschickt. | ständigung des<br>cken der Schaltfläche<br>trag endgültig<br>; die geschuldeten<br>en werden im<br>reich des<br>ens unter den<br>den Gebühren<br>Der Antrag wird erst<br>chung derselben<br>vollständigen Sie<br>e den Antrag. |
| Unternehmen                                                                                                    |                                                                        |                                                                                                    |   |                                                                                                    |                         |                                                                                                    | _                                                                                                    |
| Unternehmen<br>Aktuelle Position <u>"Sch</u>                                                                                                    | reibtisch                                                              | " des Unternehmens                                                                                                    |   |                                                                                                    |                         |                                                                                                    | W                                                                                                    |
| Aktuelle Position <u>"Schu</u><br>Laufender User<br>Verbundener<br>User Name:<br>Organisation:                                                                                                    | reibtisch                                                              | <u>" des Unternehmens</u>                                                                                                    | D | Aktueller Status des Verfahrens<br>as System wartet den Abschluss                                                                                                    | der E                   | inzahlungen                                                                                                    | 🕅<br>für diesen Antrag ab.                                                                                                    |
| Aktuelle Position "Schu<br>Aktuelle Position "Schu<br>Laufender User<br>User:<br>User Name:<br>Organisation:<br>Meldeamtliche Angaben zum Unit<br>Identifizierungspr.                                                                                                    | reibtisch'                                                             | <u>" des Unternehmens</u>                                                                                                    | D | Aktueller Status des Verfahrens<br>as System wartet den Abschluss<br>() Zu                                                                                                    | der E<br>den 2          | inzahlungen<br>Zahlungen                                                                                                    | für diesen Antrag ab.                                                                                                    |
| Aktuelle Position "Sch<br>Aktuelle Position "Sch<br>User:<br>User:<br>User Name:<br>Organisation:<br>Meldeamtliche Angaben zum Uni<br>Identifizierungsnr.<br>Firmenbezeichnun,<br>Eintragungsnr.:                                                                                                    | reibtisch                                                              | <u>" des Unternehmens</u>                                                                                                    | D | Aktueller Status des Verfahrens<br>as System wartet den Abschluss<br>() Zu<br>() Bitte Zahlungen annullier                                                                                                    | der E<br>den 2<br>en un | inzahlungen<br>Zahlungen<br>Id zum Absch                                                                                                    | für diesen Antrag ab.                                                                                                    |
| Aktuelle Position "Schi<br>Laufender User<br>User:<br>User Name:<br>Organisation:<br>Meldeamtliche Angaben zum Unt<br>Identifizierungsnr.<br>Unternehmen:<br>Firmenbezichnun,<br>Eintragungsnr.:                                                                                                    | reibtisch                                                              | <u>" des Unternehmens</u><br>n                                                                                                    | D | Aktueller Status des Verfahrens<br>as System wartet den Abschluss<br>() Zu<br>() Bitte Zahlungen annulliere                                                                                                    | der E<br>den 2          | inzahlungen<br>Zahlungen<br>Id zum Absch                                                                                                    | für diesen Antrag ab.                                                                                                    |
| Aktuelle Position "Schi<br>Laufender User<br>User:<br>User Name:<br>Organisation:<br>Meldeamtliche Angaben zum Uni<br>Identifizierungsnr.<br>Unternehmen:<br>Eintragungsnr.:<br>Andere Dienstleistungen<br>() Übermittelte Anträge/A                                                                                            | reibtisch<br>ernehmer                                                  | " des Unternehmens<br>en<br>um Ergânzung                                                                                                    | D | Aktueller Status des Verfahrens<br>as System wartet den Abschluss<br>() Zu<br>() Bitte Zahlungen annulliere                                                                                                    | der E<br>den 2          | inzahlungen<br>Zahlungen<br>Id zum Absch                                                                                                    | für diesen Antrag ab.                                                                                                    |
| Aktuelle Position "Schi<br>Aktuelle Position "Schi<br>Verbundener<br>User:<br>User Name:<br>Organisation:<br>Meldeamtliche Angaben zum Unt<br>dientifizierungsnr.:<br>Mittenehmen:<br>Firmenbezeichnun,<br>Eintragungsnr.:<br>Andere Dienstleistungen<br>() Übermittelte Anträge/A<br>() Weiter zum Bereich der                 | reibtisch<br>ernehmen<br>nfragen u                                     | " des Unternehmens                                                                                                    | D | Aktueller Status des Verfahrens<br>as System wartet den Abschluss<br>(i) Zu<br>Bitte Zahlungen annullier                                                                                                    | der E<br>den 2          | inzahlungen<br>Zahlungen                                                                                                    | für diesen Antrag ab.                                                                                                    |
| Aktuelle Position "Sch<br>Laufender User<br>User:<br>User:<br>User Name:<br>Organisation:<br>Meldeamtliche Angaben zum Und<br>Identifizierungsnr.<br>Unternehmen:<br>Firmenbezeichnum,<br>Eintragungsnr.:<br>Andere Dienstleistungen<br>() Übermittelte Anträge/A<br>() Weiter zum Bereich der<br>Kategorie                     | reibtisch<br>ernehmen<br>nfragen u                                     | " des Unternehmens<br>en<br>um Ergânzung<br>ingen des Unternehmens<br>Status der Verfügung                                                                                                    | D | Aktueller Status des Verfahrens<br>as System wartet den Abschluss                                                                                                    | der E<br>den 2<br>en un | inzahlungen<br>Zahlungen<br>Id zum Absch                                                                                                    | für diesen Antrag ab.                                                                                                    |

10